# RESUMEN

| 1  | His                           | toria de la LILACS                              | 2  |  |  |
|----|-------------------------------|-------------------------------------------------|----|--|--|
| 2  | Вú                            | squeda en LILACS                                | 3  |  |  |
|    | 2.1                           | Campos de Búsqueda en LILACS                    | 5  |  |  |
|    | 2.2                           | Visualización de los Registros de LILACS        | 8  |  |  |
| 3  | De                            | CS – Terminología en Salud                      | 9  |  |  |
| 4  | Со                            | nstrucción de una estrategia de búsqueda        | 11 |  |  |
| 5  | Re                            | cursos de Búsqueda en LILACS                    | 14 |  |  |
| 6  | Cre                           | eación de la estrategia de búsqueda paso a paso | 15 |  |  |
| Ej | ercici                        | OS                                              |    |  |  |
| Re | Respuesta a los ejercicios 20 |                                                 |    |  |  |

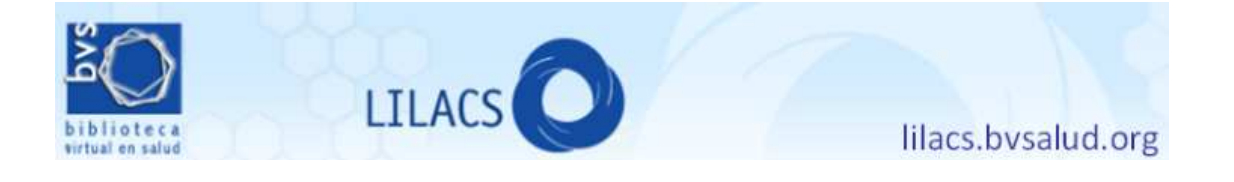

## 1 Historia de la LILACS

Las ciencias de la salud en América y el Caribe, si bien no experimentan el mismo grado de desarrollo que en Estados Unidos o Europa, mantienen una actividad que ha generado un núcleo de literatura considerable. Sin embargo, es frecuente que las sociedades científicas y profesionales e institutos de investigación que editan revistas en la región tengan problemas económicos que afecten la regularidad y la continuidad de la aparición de sus revistas. Una consecuencia muy directa de este problema se refleja en la escasa representación que tienen en los repertorios internacionales y bases de datos de difusión internacional. Pese a la importante expansión que viene sosteniendo MedLine desde hace algunos años, la inclusión de la literatura biomédica latinoamericana siempre fue escasa y, en el caso de algunos países, nula.

LILACS, Literatura Latinoamericana y del Caribe en Ciencias de la Salud, es un emprendimiento de la OPS para suplir la falta de cobertura de las grandes bases de datos en lo respectivo a revistas de la región y, además, generar visibilidad de la actividad científica que estaba pasando desapercibida. Aunque trabaja con un universo mucho más pequeño de literatura, tiene la propiedad de ser bastante exhaustiva dentro de su misión, y de ofrecer el punto de vista de autores cuyo escenario es mucho más semejante al nuestro que el de Estados Unidos o Europa.

Tomando a MedLine como modelo, LILACS ofrece también una variedad de puntos de acceso a la información, permite el uso de ecuaciones de búsqueda complejas, y también tiene un vocabulario controlado basado en MeSH.

|                                        |                                                                                                    | Opciones de idioma                                                                                                    |
|----------------------------------------|----------------------------------------------------------------------------------------------------|----------------------------------------------------------------------------------------------------|
| Biblioteca                             | FCS AND                                                                                                    | ectualer ( social) Carciele<br>Carciele<br>Bireme Ops Oms                                                                            |
|                                        | Buseneda en la RVS                                                                                                    | Destacados                                                                                                    |
| login para servicies<br>personalizados | Entre una o más palabras Todos los indices V Todas las fuentes V Buscar método: O integrado O por palabras O google                                                                                         | Encuentros<br>de la Red<br>BVS 2011                                                                                                  |
| Países<br>Temas                        | Fuentes de Información                                                                                                    |                                                                                                    |
| BVS<br>Países<br>Temas                 | Busqueda Bibliográfica     Ciencias de la Salud en General     LLACS, BECS, MEDLNE, La Biblioteca Cochrane, SoELO                                                                                           | Redes Sociales                                                                                                    |
| CVSP<br>Paises<br>ePORTUGUÉSe          | Portal de Evidencias<br>Revisiones Sistemáticas, Ensayos Clínicos, Sumarios de la Evidencia, Evaluaciones Econômicas en Salud,<br>Evaluaciones de Tecnologías en Salud, Diretrices para la Práctica Clínica |                                                                                                    |
| EVIPNet<br>GHL                         | Áreas Especializadas<br>BIOETICA, Cidisaide, DESASTRES, HISA, HOMEOINDEX, LEYES, MEDCARIB, REPIDISCA                                                                                                    | Red de Noticias BVS<br>Red de Noticias BVS<br>Red BVS discute prioridades estratégicas par                                           |
| SciELO<br>Países<br>Temas              | PAHO, WHOLIS<br>LIS <u>Localizador de Información en Salud</u>                                                                                                    | la cooperación<br>Necobelac: cursos se realizan en Portugal y<br>Argentina                                                           |
| ScienTI (<br>TropIKA.net               | DeCS- Terminología en salud<br>Acceso a documentos<br>SCAD- Servicio Cooperativo de Acceso a Documentos, Catálogo de revistas ciertíficas                                                                   | BVS ePORTUGUÊSe: acceso a la información<br>los países de lengua portuguesa<br>BVS Odontología Brasil promueve curso a<br>distanción |
|                                        | Directorios, Portales                                                                                                    | lotocratias, nom avan intomación ciantífica y                                                                                        |

Fig. 1 Frontispicio de la BVS. Nótese las opciones de cambio de idioma, el acceso a bases de datos (LILACS, MedLine y Cochrane y el acceso al vocabulario controlado (DeCS)

La plataforma para la Biblioteca Virtual de Salud o BVS (que contiene muchos más productos además de LILACS) ha sido desarrollada por BIREME – un centro de información sostenido conjuntamente por la OPS y el Gobierno de Brasil - en los tres idiomas predominantes para la región: español, portugués e inglés.

Al igual que PubMed, BVS también unifica los contenidos de bases de datos más específicas (BBO, para odontología; BDENF, para enfermería; DESASTRES para situaciones de catástrofes, y varias más) y bases de datos internacionales como Medline y la Biblioteca Cochrane.

Otra de las características propias de LILACS es que no se limita a indizar artículos de revistas, sino que también incluye tesis, libros, documentos oficiales, capítulos de libros e información factual y estadística de organizamos internacionales de injerencia en la región, como por ejemplo la OPS. Muchas de estas piezas de información constituyen la llamada literatura gris, de difícil acceso en otras bases, y pueden ser de mucha utilidad en las búsquedas para una revisión sistemática.

| LILACS                                                                            | - Literatura Latinoamericana y del Caribe en Ciencias de la Salud                |  |  |
|-----------------------------------------------------------------------------------|----------------------------------------------------------------------------------|--|--|
| Puntos de                                                                         | http://lilacs.bvsalud.org (Portal LILACS)                                        |  |  |
| Acceso                                                                            | http://www.bvsalud.org (Biblioteca Virtual en Salud)                             |  |  |
| Responsable                                                                       | BIREME - Centro Latinoamericano y del Caribe de Información en Salud             |  |  |
|                                                                                   | de la OPS                                                                        |  |  |
| Colaboradores                                                                     | Red de Bibliotecas Cooperantes en los países de AL&C                             |  |  |
| Cobertura Literatura científico-técnica en ciencias de la salud publicada a parti |                                                                                  |  |  |
|                                                                                   | año 1982 por países de la Región AL&C y por la OPS                               |  |  |
| Tipo de                                                                           | e Artículos de revistas científicas, libros, capítulos de libros, tesis de salud |  |  |
| literatura                                                                        | pública, documentos oficiales, literatura gris                                   |  |  |
| Terminología DeCS - Descriptores en Ciencias de la Salud, es una traducción y     |                                                                                  |  |  |
| de indización                                                                     | n ampliación del MeSH - Medical Subject Headings                                 |  |  |
|                                                                                   | Descriptores en Español, Portugués e Inglés                                      |  |  |
| Números en                                                                        | ✓ 836 revistas de 18 países de AL&C                                              |  |  |
| sept/2011                                                                         | <ul> <li>superposición de 78 revistas con Medline</li> </ul>                     |  |  |
|                                                                                   | ✓ 568,531 registros                                                              |  |  |
|                                                                                   | <ul> <li>81% artículos, 19% otros tipos</li> </ul>                               |  |  |
|                                                                                   | <ul> <li>46% en español, 44% portugués, 12% inglés</li> </ul>                    |  |  |
|                                                                                   | <ul> <li>190 mil registros (33%) con texto completo libre</li> </ul>             |  |  |
| Interfaz de                                                                       | <ul> <li>Interfaz IAHx - búsqueda básica con clusters</li> </ul>                 |  |  |
| Búsqueda                                                                          | búsqueda avanzada en desarrollo                                                  |  |  |
|                                                                                   | ✓ Interfaz IAH - vía formulario y exploración de índices. (IAH será              |  |  |
|                                                                                   | desactivado cuando IAHx la búsqueda avanzada esté operativa)                     |  |  |
|                                                                                   |                                                                                  |  |  |

## 2 Búsqueda en LILACS

La principal diferencia VHL y PubMed (y entre LILACS y MedLine in PubMed) es el motor de búsqueda.

A través del Portal LILACS - <u>http://lilacs.bvsalud.org</u> tenemos acceso a dos Interfaces (método, sistema) de Búsqueda en LILACS:

✓ Interfaz de búsqueda IAHx - por defecto, aplica "clusters" o agrupamientos en el resultado de la búsqueda

✓ Interfaz de búsqueda IAH - basado en ISIS, vía formulario y *exploración* de índice

Ambas interfaces permiten combinar los principales campos de búsqueda de LILACS, pero con recursos distintos. La interfaz IAHx es la más nueva y está por defecto en el Portal LILACS. La interfaz IAH deberá ser desactivada cuando esté lista la interfaz IAHx avanzada.

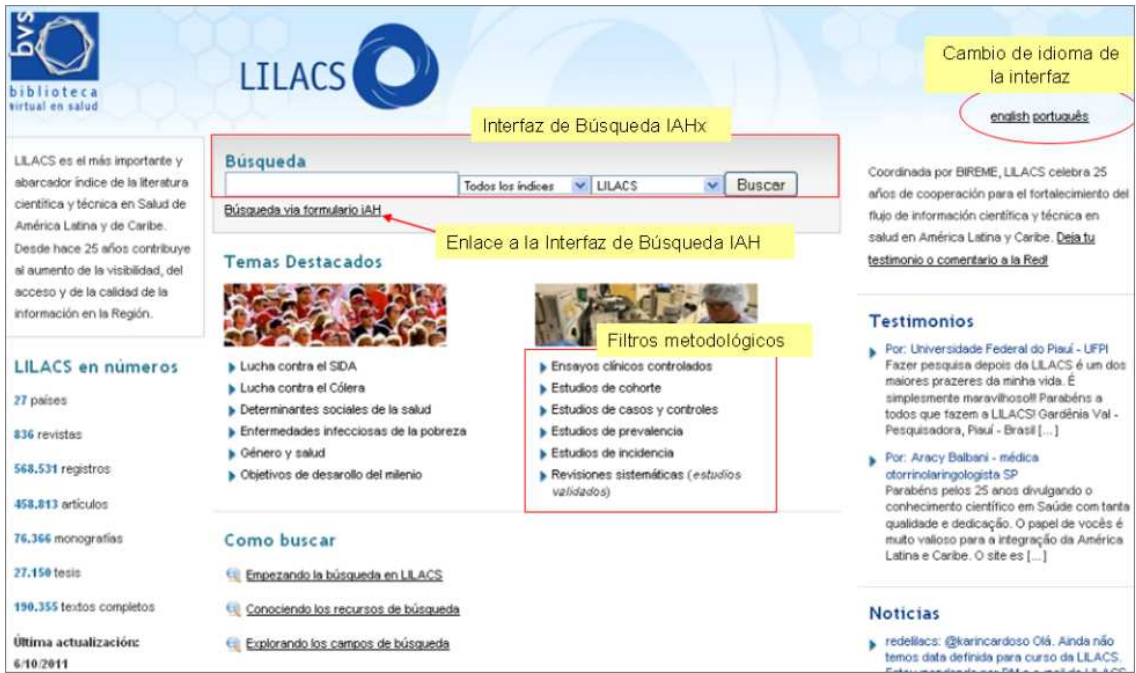

Fig. 2 - Portal LILACS con la interfaz de búsqueda IAHx (por defecto) y enlace a la Interfaz IAH

| i b | liot     | eca  |                 |        |      | português   englis                                                                                              | h          |                                          |
|-----|----------|------|-----------------|--------|------|----------------------------------------------------------------------------------------------------|------------|------------------------------------------|
| rtu | ial en s | alud |                 |        |      |                                                                                                    |            |                                          |
| ?   | AYUDA    |      | Base de datos : | LILACS | •    | Form                                                                                                    | ulario ava | inzado                                   |
|     |          |      | Buscar          |        | en e | l campo                                                                                                    |            |                                          |
|     |          |      |                 |        | Pala | bras                                                                                                    | · · 4      | índic                                    |
|     |          |      |                 |        |      | a factoria de la companya de la companya de la companya de la companya de la companya de la companya de la comp |            | 1.1.1.1.1.1.1.1.1.1.1.1.1.1.1.1.1.1.1.1. |
| a   | and      | ,    | -               |        | Pala | bras                                                                                                    | <u>-</u>   | indic                                    |

Fig. 3 - Interfaz IAH – formulario de búsqueda

Como en cualquier base de datos, LILACS ofrece acceso a la información por autor, título del artículo, descriptores (DeCS), resumen, idioma, país de origen, año de publicación, etc. Esta información está organizada en campos de datos que pueden ser seleccionados a través de un menú desplegable o indicados por el código del campo, y puede combinarse por medio

de operadores booleanos con otro término.

## 2.1 Campos de Búsqueda en LILACS

Las dos interfaces de búsqueda de LILACS (IAH y IAHx) ofrecen acceso a los campos de datos través de un menú desplegable o indicando el código del campo antes de la palabra o término de búsqueda, que puede combinarse por medio de operadores booleanos con otro término del mismo o de otro campo.

|        | Principales Campos de Datos LILACS |                              |                            |  |  |  |
|--------|------------------------------------|------------------------------|----------------------------|--|--|--|
| Código | Descripción                        | Búsqueda vía IAHx            | Búsqueda vía IAH           |  |  |  |
|        |                                    | Por palabras o "frases"      | Por palabras:              |  |  |  |
| ті     | Título original y                  | TI:malaria                   |                            |  |  |  |
|        | traducido de los                   | TI:"fiebre amarilla"         | TI malaria                 |  |  |  |
|        | artículos                          |                              |                            |  |  |  |
|        | Text Words                         | Por palabras o "frases"      |                            |  |  |  |
| TW     | Palabras del Título +              | TW:hepatitis                 | _                          |  |  |  |
|        | Resumen +                          | TW:"hepatitis A"             | TW hepatitis               |  |  |  |
|        | Descriptores                       |                              |                            |  |  |  |
|        |                                    | Por palabras o "frases":     | Por palabras:              |  |  |  |
| AB     | Resumen - Palabras de              |                              |                            |  |  |  |
|        | los resúmenes de los               | AB: "genetic diseases"       | AB genetic and AB          |  |  |  |
|        | articulos                          |                              | diseases                   |  |  |  |
| MILI   | Descriptor DeCS/MeSH               | Descriptor en cualquier de   | Descriptor en el idioma    |  |  |  |
|        | en 3 idiomas:                      | los idiomas, independiente   | de la interfaz activa      |  |  |  |
|        | portugues, espanol,                | del Idioma de la Interfaz    |                            |  |  |  |
|        | ingles                             | MH:"dialisis ropal"          | (interfer español)         |  |  |  |
|        |                                    |                              | (internaz español)         |  |  |  |
|        | So puodo usar ol                   | –<br>MH:"diálise renal"      | MH febre amarela           |  |  |  |
|        | número de categoría                | =                            | (interfaz portugués)       |  |  |  |
|        | del descrintor en lugar            | MH:"renal dialysis"          |                            |  |  |  |
|        | del nombre del                     | =                            | MH yellow fever            |  |  |  |
|        | descriptor                         | → MH:F02.870.300             | (interfaz inglés)          |  |  |  |
|        | ucsenptor                          |                              |                            |  |  |  |
|        | Descriptor DeCS/MeSH               |                              |                            |  |  |  |
| MJ     | primario, representa el            | MJ:Vaccines                  |                            |  |  |  |
|        | tema principal del                 |                              |                            |  |  |  |
|        | artículo                           | MJ:D20.215.894               |                            |  |  |  |
|        |                                    |                              |                            |  |  |  |
|        | Tipo de Publicación                | PT:"clinical trial"          | PT clinical trial          |  |  |  |
| РТ     | Está relacionado con la            | =                            | (interfaz inglés)          |  |  |  |
|        | metodología aplicada               | PT:"ensayo clínico"          | PI ensayo clinico          |  |  |  |
|        | en el estudio                      |                              | (internaz español)         |  |  |  |
|        | Ano de Publicación                 |                              |                            |  |  |  |
|        | En la interfaz IAHy co             | <b>D4</b> :201001            |                            |  |  |  |
|        | incluve el año y més               | DA:201001<br>(apara da 2010) | <b>PD</b> 2010             |  |  |  |
| D۵     | (vvvvmm)                           |                              |                            |  |  |  |
|        | (                                  | DA:2010\$                    | <b>PD</b> 200\$            |  |  |  |
|        | En la interfaz IAH                 | (todos los meses de 2010)    | (los años 2000 hacia 2009) |  |  |  |
|        | solamente el año (yyvy)            |                              |                            |  |  |  |
|        |                                    |                              |                            |  |  |  |

| Y       |                                                   |                                                                               |                                                                                        |
|---------|---------------------------------------------------|-------------------------------------------------------------------------------|----------------------------------------------------------------------------------------|
| te y    | Búsqueda                                          |                                                                               | Occurring to any DIDE                                                                  |
| en<br>e | trombosis<br>Búsqueda via formulario IAH          | Todos los índices  LILACS  Buscar Indices Indices Autor                       | años de cooperación<br>del flujo de informaci                                          |
| 3       | La palabra <b>TROMBOSIS</b><br>será buscada en el | Asunto                                                                        | testimonio o comenta                                                                   |
| la      | Título                                            |                                                                               | Testimonios                                                                            |
|         | Lucha contra el SIDA Lucha contra el Cólera       | <ul> <li>Ensayos clínicos controlados</li> <li>Estudios de cohorte</li> </ul> | <ul> <li>Por: Universidade</li> <li>Fazer pesquisa de<br/>dos maiores prazo</li> </ul> |
|         | Determinantes sociales de la salud                | Estudios de casos y controles                                                 | simplesmente ma<br>todos que fazem a                                                   |
|         | Enfermedades infecciosas de la                    | Estudios de prevalencia                                                       | Pesquisadora, Pia                                                                      |
|         | ▶ 88₩873y salud                                   | Estudios de incidencia                                                        | Por: Aracy Balbani                                                                     |
|         | Objetivos de desarollo del milenio                | Revisiones sistemáticas (estudios)                                            | otorrinolaringologi                                                                    |

Fig. 4 - Menú desplegable de campos de búsqueda - Interfaz IAHx Nota: la opción **todos los índices** incluye los campos **título, autor, descriptor, resumen y tipo de estudio** 

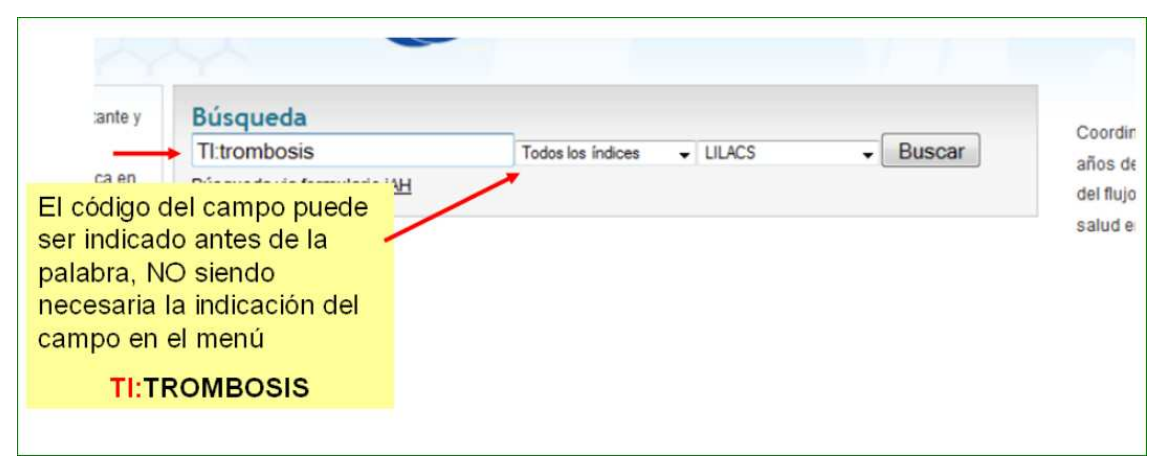

Fig. 5 Búsqueda utilizando el código del campo (dos puntos : antes de la palabra) - Interfaz IAHx

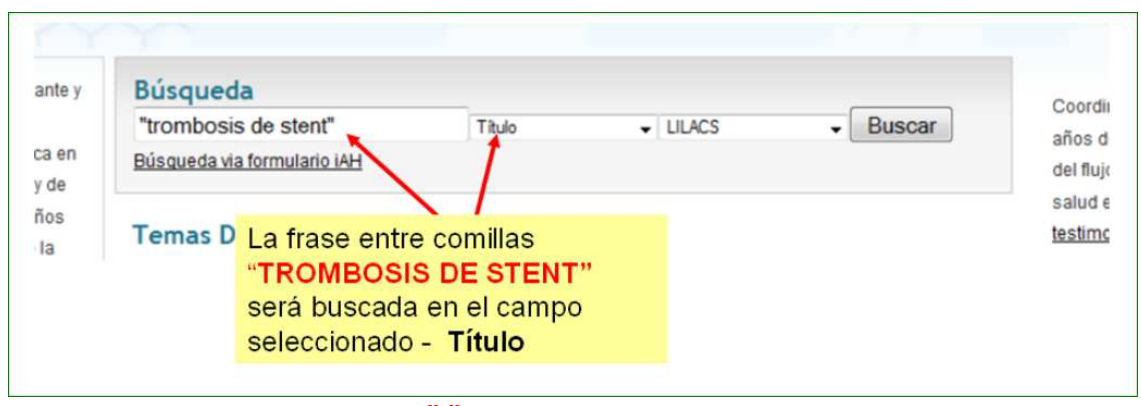

Fig. 6 - Búsqueda **por frase entre comillas**<sup>"</sup> en el campo seleccionado - Interfaz IAHx Nota: da igual usar el código del campo antes de la frase - **TI:**"trombosis de stent"

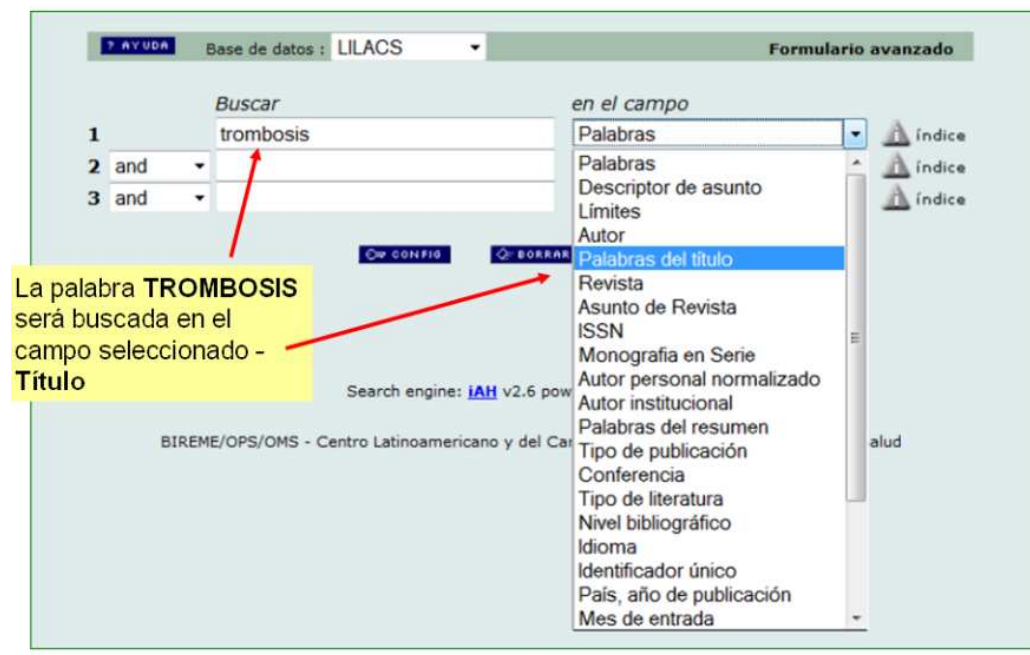

Fig. 7 Menú desplegable de campos de búsqueda - Interfaz IAH Nota: El menú incluye todos los campos de datos disponibles para la búsqueda

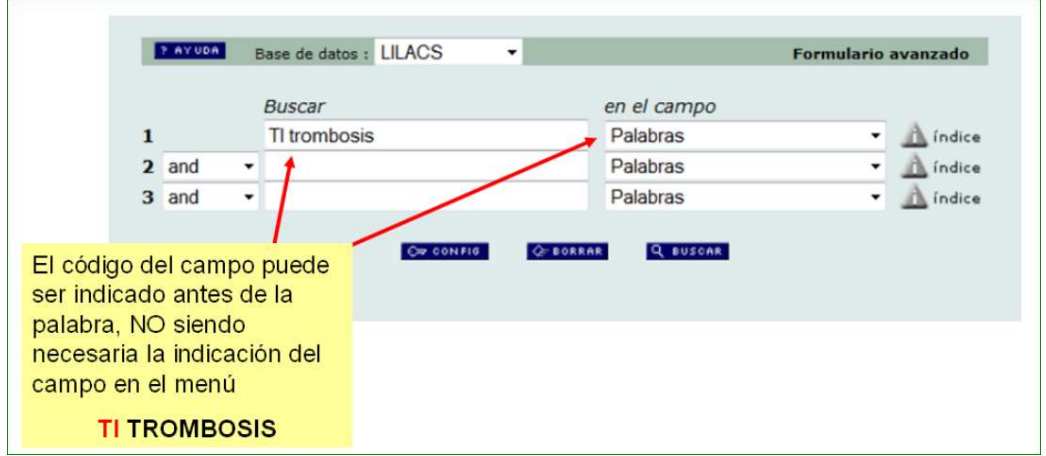

Fig. 8 - Búsqueda utilizando el código del campo (con espacio entre la palabra) - Interfaz IAH

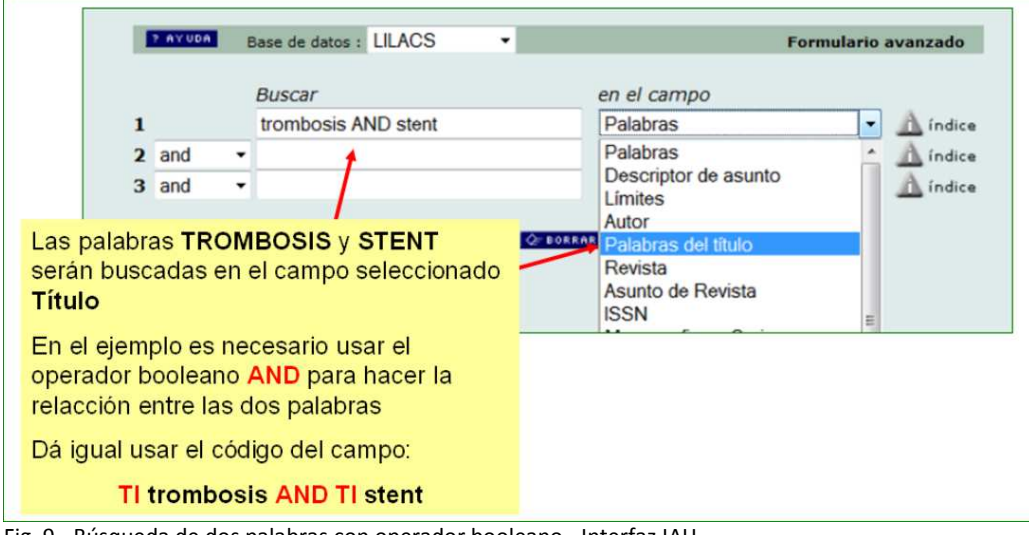

Fig. 9 - Búsqueda de dos palabras con operador booleano - Interfaz IAH Nota: en esta interfaz no funciona la búsqueda por frase entre comillas

## 2.2 Visualización de los Registros de LILACS

La visualización de los registros de LILACS permite ver prácticamente la misma información que la de PubMed en formato de visualización "Summary", incluyendo – de estar disponible – el enlace a la revista electrónica y al texto completo de los artículos o documentos.

| titrombos                                                                                                    | is BisIndrome                                                                                                    | Todos los indices                                                                                                    | donde: LILACS                                                                                                    | 💌 buscar                                                                             |
|----------------------------------------------------------------------------------------------------|----------------------------------------------------------------------------------------------------|----------------------------------------------------------------------------------------------------|----------------------------------------------------------------------------------------------------|--------------------------------------------------------------------------------------|
| Su selección (0)                                                                                                    | Resultados 1-10 de 27                                                                                                    |                                                                                                    |                                                                                                    | << Primera < Ante                                                                    |
| Ocultar     Mostrar     Tipo      Sepecto clínico      Texto completo (7)     Tipo de estudio      Asunto principal      Límites | Seleccionar todos Ordenar p  1. Trombosis protés Prosthetic valve t Alaminos G, Pilar; Men Rev Med Chil; 138(3): 330. Artículo [LILACS 10: II-5] Resumen en inglés | or Corto<br>Formato de pres<br>formato de pres<br>forma | entación<br>drome antifosfo<br>en war antiphospholip<br>e la Chica Ruiz-Ruano, Rafael<br>formato detallado para<br>completo y con resum | Enviar resultado<br>lípido primario: caso clín<br>id syndrome: report of o<br>a<br>a |
| <ul> <li>Revista</li></ul>                                                                                                    | 2. Prevención secur<br>prevention of thr<br>Tapia, Jorge<br>Rev. chi. neuro-psiquiatr<br>Artículo [LILACS ID: II-3<br>7 Resumen en inglés                          | daria de la trombos<br>ombosis in antiphos<br>; 41(4); 299-300, octdic. 20<br>84539 ] Idloma(s): Español<br>Texto en español                                                                                                    | sis en pacientes con sínd<br>spholipid syndrome pati<br>103.<br>I<br>Imprimir 🏕 Fotocópia                                               | lrome antifosfolípido/ Se<br>ents                                                    |

Fig.10 - Presentación del resultado de búsqueda - Interfaz IAHx

El formato corto está por defecto en la Interfaz IAHx. Para ver los registros en formato completo cambiar para el formato Detallado.

| Enlace<br>a la revista → | Síndrome de lemierre: reporte de una variante complicada con<br>Lemierre syndrome: report of a variant complicated with throm<br>Autor(es): Muñoz Grajales, Carolina; Hernández López, Dora Lilia; Gómez Roldán,<br>Med. UPB; 29(1): 71-77, enejun. 2010.<br>Artículo [LILACS ID: III-589349] Idioma(s): Español<br>Tipo de publicación: Artículo Clásico<br>El Síndrome de Lemierre, entidad clínica caracterizada por tromboflebitis séptica de la vena y<br>debe, en más del 80% de los casos, a Fusobacteríum necrophorum; sin embargo, han sido dess<br>de los pacientes no se logra aistamiento microbiológico. Se describe el caso de un paciente jo                                                                                                    | trombosis T<br>bosis of ca T<br>Carlos Ignacio<br>artículo en e<br>rugular interna con<br>critos otros microor<br>ven con lesiones c                                                                                                    | itulo original /<br>itulo traducido<br>spañol<br>embolización secundaria, se<br>ganismos y hasta en el 12.8%<br>utáneas faciales |
|--------------------------|----------------------------------------------------------------------------------------------------|----------------------------------------------------------------------------------------------------|----------------------------------------------------------------------------------------------------|
|                          | sobreintectadas, quien desarrollo compromiso parataringeo con trombosis de la vena yugutar i<br>ipsilateral, embolización sépticapulmonar y compromiso pericárdico, en quien no se obtuvo a<br>resolución completa del cuadro con tratamiento antibiótico.(AU)<br>Lemierre Syndrome is a clinical entity characterized by a septic trombophlebitis of the intern<br>etiological agent in more than 80% of cases is Fusobacterium necrophorum, however, other m<br>12.8% of the cases have no microbiological isolation.This article describes a case of a young m<br>developed a pharyngeal infection with thrombosis of left internal jugular vein and of the ipsil<br>embolism and pericardia compromise, in this patient an isolation of a microbiological agent wa | so de la vena yuguar interna izquierda i morea e para<br>quien no se obtuvo aislamiento microbi<br>shlebitis of the intern jugular vein with<br>im, however, other microorganisms hasbeen described<br>is a case of a young man with infected facial skin lesior<br>ir vein and of the ipsilatert cavernous sinus, plus septic<br>crobilogical agent was no possible and a complete ress |                                                                                                    |
|                          | case was reached by antibiotic therapy.(AU)<br>Asunto(s): Humanos Staphylococcus aureus Trombosis de los Senos Intracraneales                                                                                                    | Descriptore<br>del ∨ocabul<br>enlace a la                                                                                                    | s asignados<br>ario DeCS con<br>ficha del descriptor                                                                             |
|                          | Enlace al<br>texto completo                                                                                                    | El idioma de<br>combina co<br>de la interfa                                                                                                    | e los descriptores<br>n el idioma<br>az en uso                                                                                   |

Fig.11 - Ejemplo de registro LILACS para artículo de revista - Interfaz IAHx

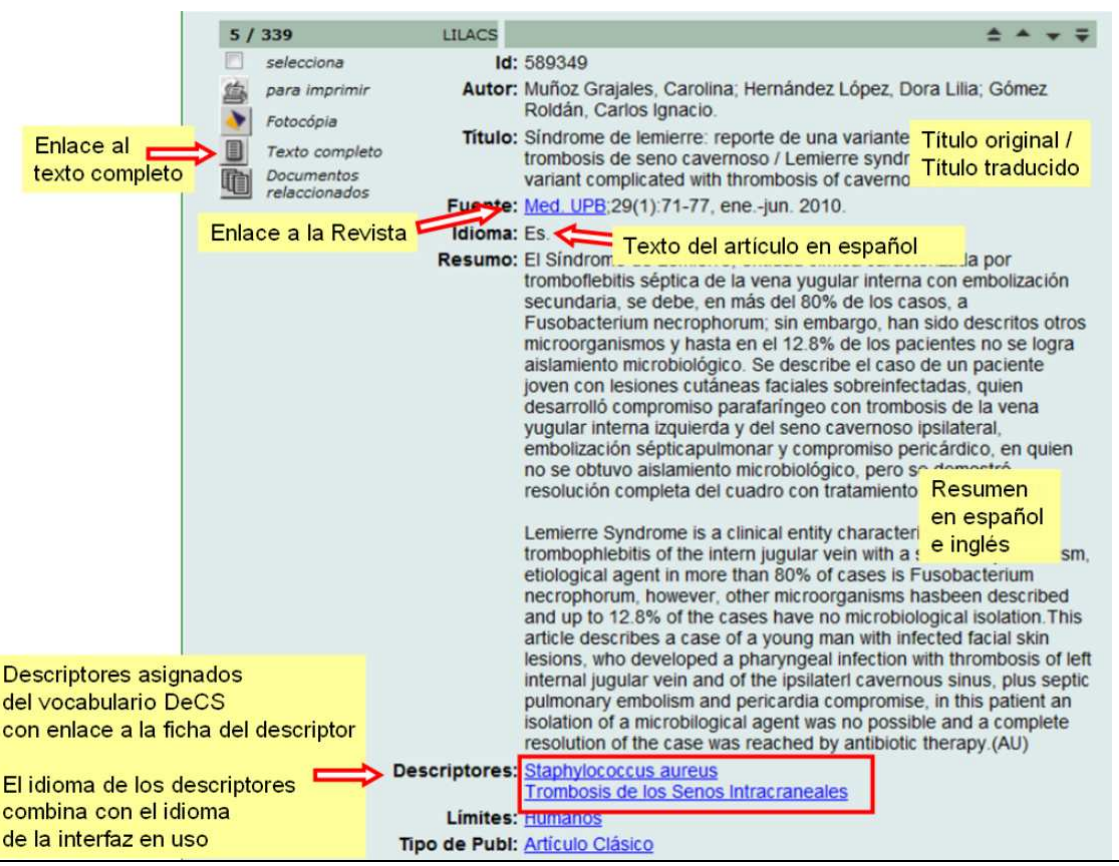

Fig. 12 - Ejemplo de registro LILACS para artículo de revista - Interfaz IAH. Nótese que hay enlace en cada descriptor para su ficha de descripción en el DeCS.

## 3 DeCS – Terminología en Salud

DeCS (Descriptores en Ciencias de la Salud) es el vocabulario controlado de LILACS, basado en MeSH (Medical Subject Headings aplicado en PubMed). Pensando razonablemente que el esfuerzo de desarrollar un vocabulario controlado tan exhaustivo y complejo como el de MedLine hubiera resultado en una duplicación de esfuerzos inútil, los responsables de LILACS optaron por el uso de los mismos términos, aunque traducidos al español y portugués, y con sólo algunos agregados propios de uso práctico en América Latina y el Caribe. En cualquier otro aspecto, son prácticamente equivalentes, incluyendo su dinamismo al incorporar nuevos términos o reformular su nombre, de acuerdo al desarrollo que el concepto vaya adquiriendo en la disciplina y en la práctica cotidiana.

El uso de los DeCS puede hacerse directamente desde la página principal, accediendo a un menú de opciones entre las que se encuentran "Acerca de" (presentación del servicio), "Consulta", "Novedades" (que dan a conocer los cambios y novedades), "Ediciones anteriores" (una mirada sobre las versiones previas) y el "Servicio de atención al usuario" (para efectuar consultas o sugerencias de términos).

Para acceder a los DeCS:

- ✓ A través de la BVS <u>www.bvsalud.org</u> seleccione el DeCS en el menú de fuentes de información de la BVS
- Directo en el Portal DeCS <u>http://decs.bvsalud.org</u>

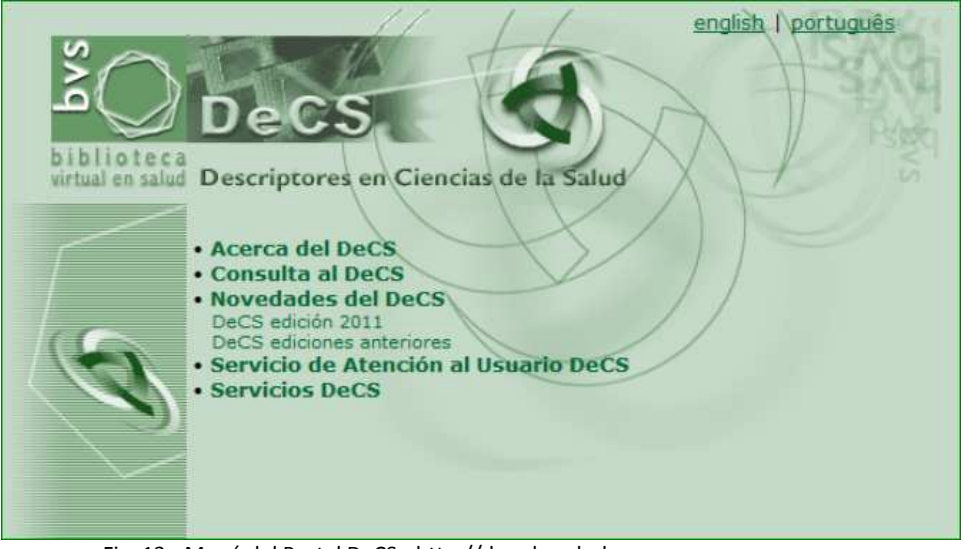

Fig. 13 - Menú del Portal DeCS - http://decs.bvsalud.org

Para la búsqueda en DeCS es preciso previamente determinar el idioma sobre el cual se va a trabajar. Se puede usar la interfaz en español y buscar los descriptores en inglés, español o portugués.

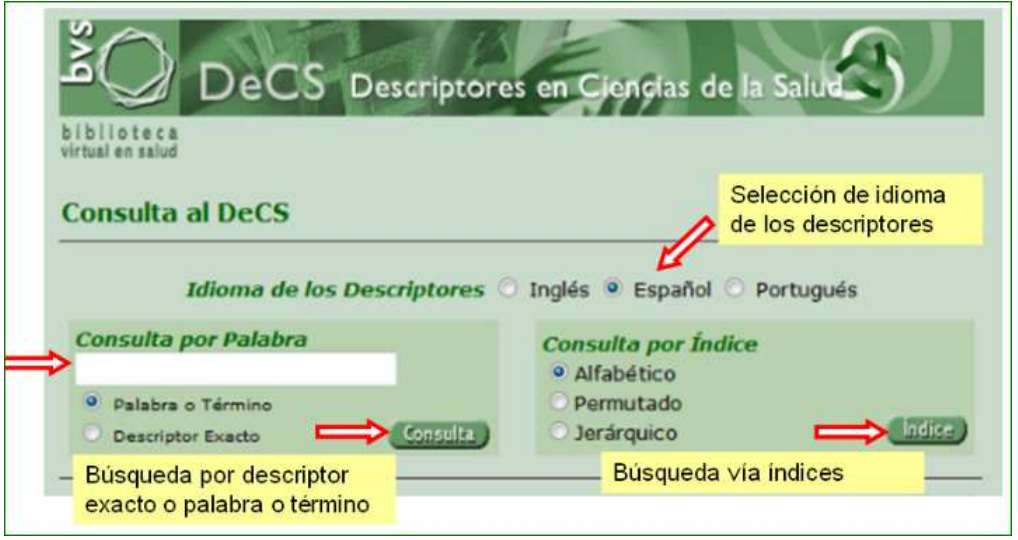

Fig. 14 - Búsqueda en DeCS

Con excepción de los equivalentes en los otros dos idiomas oficiales del sistema, los registros de DeCS mantienen la estructura similar al de MeSH. Por otra parte, también mantienen relaciones jerárquicas con términos más específicos y ofrecen "calificadores" que al igual que su equivalente MeSH (subheadings) permiten una búsqueda por facetas más definidas del tema en cuestión (por ejemplo, muerte súbita/etiología).

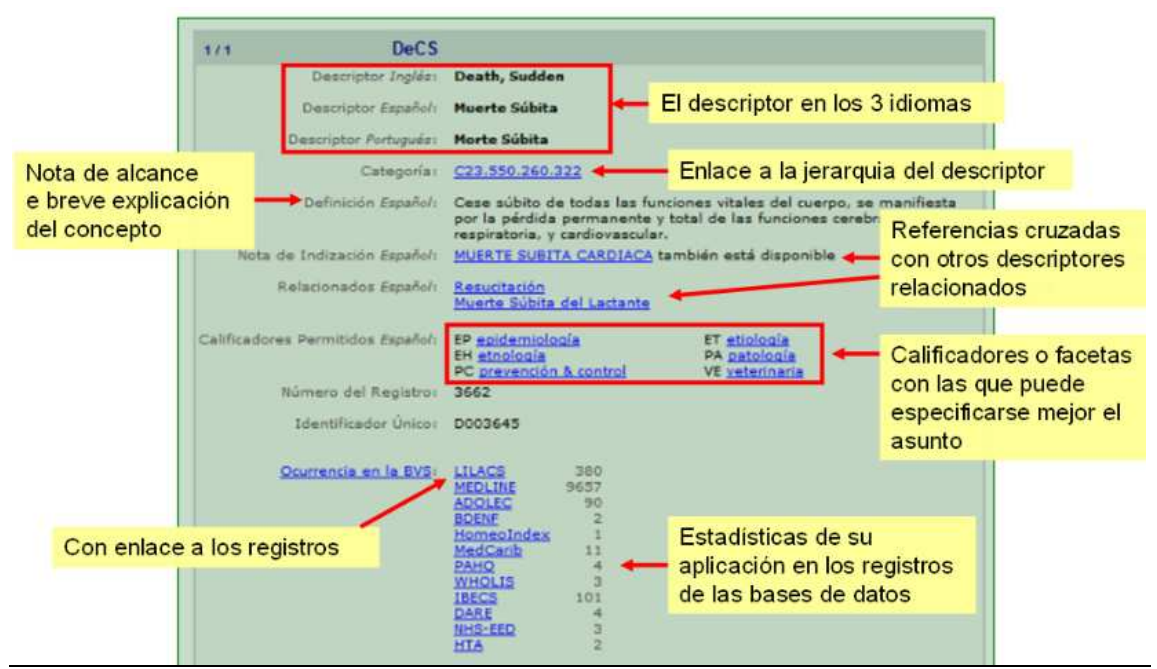

Fig. 15 - Registro completo de DeCS

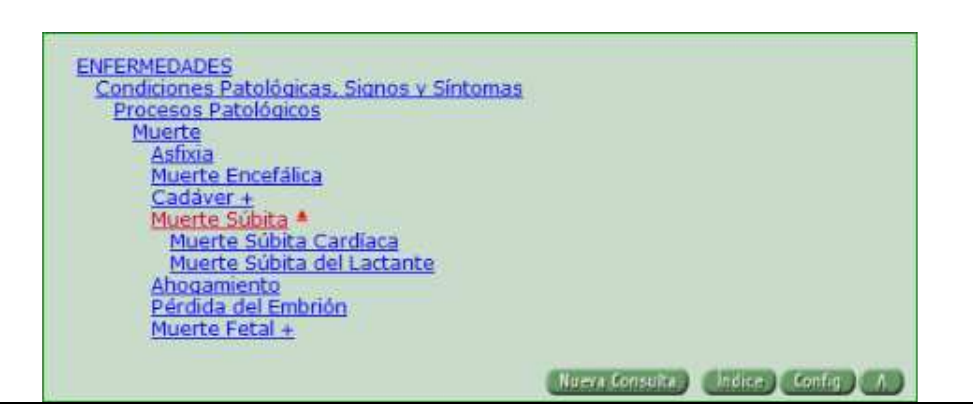

Fig. 16 - Jerarquía del descriptor DeCS

### 4 Construcción de una estrategia de búsqueda

El criterio que rige una búsqueda para tecnología sanitaria en LILACS es fundamentalmente el mismo que explicamos para PubMed. En otras palabras, se priorizará la recuperación de ensayos clínicos aleatorizados (ECAs), guías de práctica clínica y meta-análisis. Sin embargo, esta clase de estudios no son los más frecuentes en la región y lamentablemente los límites del formulario de búsqueda no brindan una solución fácil para identificar los registros por esas categorías. Existen dos posibles soluciones que se podrán utilizar llegado el caso: una es la de revisar los resultados de una búsqueda eliminando manualmente aquellos que no sean pertinentes a nuestro propósito. Esta sería la mejor opción, debido que el universo de referencias suministrado por LILACS es considerablemente más acotado y rara vez una búsqueda bien formulada arroja tantos resultados como para que no sea práctico. La otra es el agregado de un filtro metodológico a la ecuación de búsqueda; aunque hasta el momento sólo existe uno para discriminar ECAs, y la recuperación de revisiones sistemáticas y guías de práctica se haría más difícil.

En la interfaz IAHx el filtro metodológico para ECAs puede ser usado antes o después de la ecuación de búsqueda.

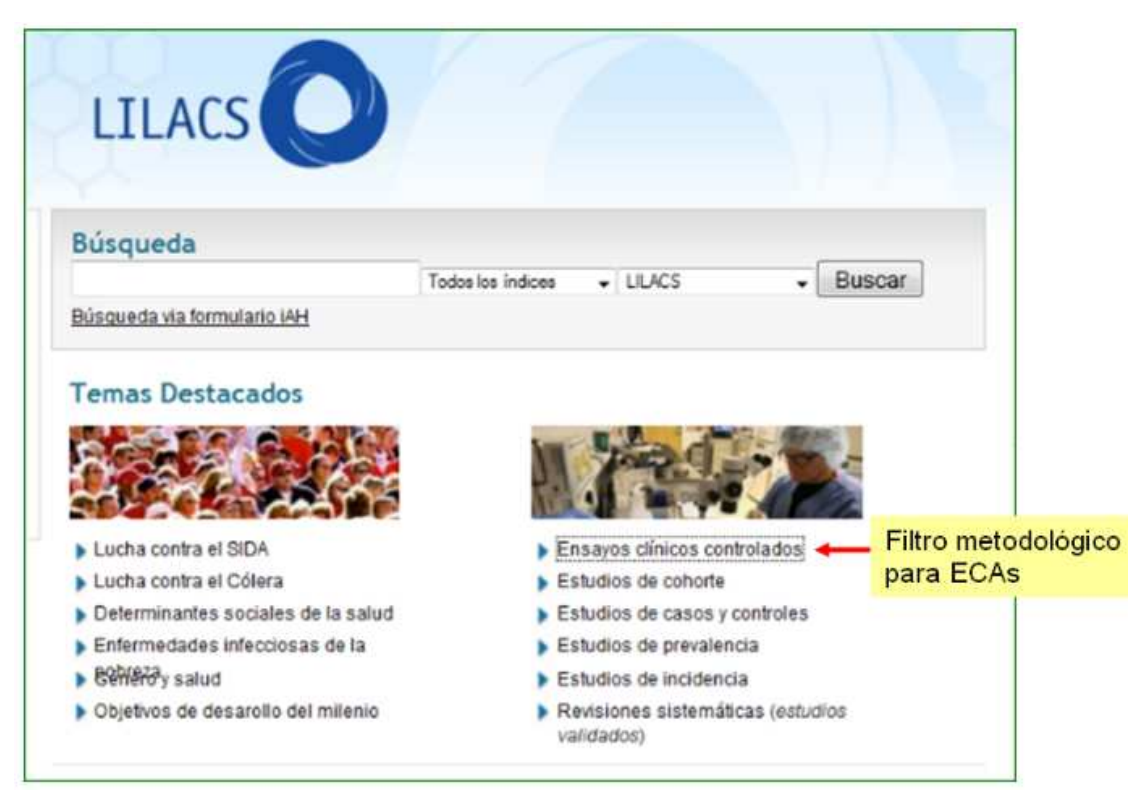

Fig. 17 - Filtro metodológico para ECAs para selección anterior a la búsqueda - Interfaz IAHx

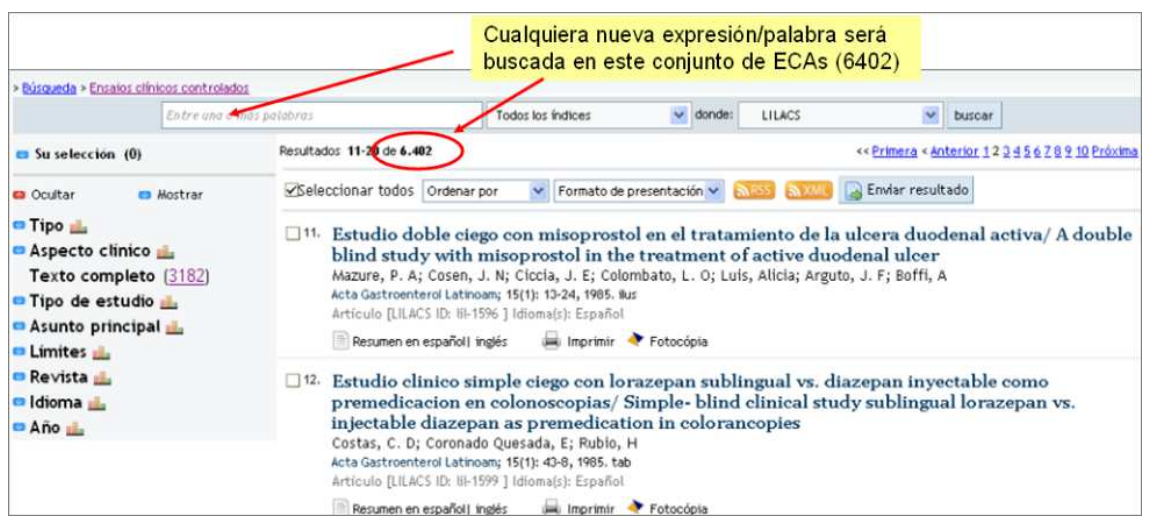

Fig. 18 - Conjunto de ECAs recuperados con el filtro metodológico - Interfaz IAHx. Nótese que cualquiera búsqueda a partir de ahí serán dentro del conjunto de ECAs

| > Búsqueda > "muerte subita"<br>"muerte sobita"                                                                                                    | Todos los índices 🕑 donde: LILACS 🕑 buscar                                                                                                    |
|----------------------------------------------------------------------------------------------------|----------------------------------------------------------------------------------------------------|
| 🚥 Su selección (0)                                                                                                    | Resultados 1234567821                                                                                                    |
| Ocultar     Mostrar     Tipo      Aspecto clínico      Texto completo (292)     Tipo de estudio      Informes de Casos (143)                                   | Seleccionar todos Ordenar por Formato de presentación Sector Sector Sec |
| Estudios de Incidencia (33)<br>Ensayos Clínicos Controlados (10<br>Estudios de Prevalencia (14)<br>Estudios de Casos y Controles (1<br>Estudios de Cohorte (3) | <ul> <li>Avaliação eletrofisiológica cardíaca em pacientes com sarcoidose/ Cardíac electrophysiological assessment in patients with sarcoidosis/ Evaluación electrofisiológica Curimbaba, Jefferson; Rodrigues, Silvia Carla Souza; Moreira, José Marcos; Silva, Lenine Ångelo Alves; Pereira Alberto de Castro; Pimenta, João</li> </ul>                                                                                                    |
| Asunto principal      Los EC     Cos EC     Cos EC     Cos EC     Cos EC                                                                                       | As están incluidos en el 1, abr. 2011. ilus, tab.<br>3 ] Idioma(s): Portugués<br><b>' Tipo de Estudio</b> español Texto en portugués 🖨 Imprimir 🔷 Fotocópia                                                                                                    |

Fig. 19 - Cluster Tipo de Estudio incluye los ECAs - Interfaz IAHx.

Nótese que hay enlace a los registros indicados para cada ítem de los clusters

El filtro metodológico para ECAs que está aplicado en la interfaz IAHx - como tipo de estudio en destacado y en el cluster - es generado a partir de la siguiente ecuación de búsqueda:

((PT:"ensayo clinico controlado aleatorio" OR PT:"ensayo clinico controlado" OR PT:"estudio multicéntrico" OR MH:"ensayos clinicos controlados aleatorios como asunto" OR MH:"ensayos clinicos controlados como asunto" OR MH:"estudios multicéntricos como asunto" OR MH:"distribución aleatoria" OR MH:"método doble ciego" OR MH:"metodo simple-ciego") OR ((ensaio\$ OR ensayo\$ OR trial\$) AND (azar OR acaso OR placebo OR control\$ OR aleat\$ OR random\$ OR enmascarado\$ OR simpleciego OR ((simple\$ OR single OR duplo\$ OR doble\$ OR double\$) AND (cego OR ciego OR blind OR mask))) AND clinic\$)) AND NOT (MH:animales OR MH:conejos OR MH:ratón\$ OR MH:ratas\$ OR MH:primates OR MH:perros OR MH:gatos OR MH:porcinos OR PT:"in vitro")

Ecuación de búsqueda aplicada para generar el Filtro Metodológico y el "cluster" de ECAs – Interfaz IAHx

En la interfaz IAH no hay clusters o filtros predefinidos. Sin embargo, la ecuación de búsqueda para ECAs puede ser pegada en una de las líneas del formulario y combinada con otra ecuación de búsqueda que fuera el caso. Nótese que la manera de usar los recursos de búsqueda es distinta entre las dos interfaces.

((PT ensayo clinico controlado aleatorio OR PT ensayo clinico controlado OR PT estudio multicéntrico OR MH ensayos clinicos controlados aleatorios como asunto OR MH ensayos clinicos controlados como asunto OR MH estudios multicéntricos como asunto OR MH distribución aleatoria OR MH método doble ciego OR MH metodo simple-ciego OR EC \$) OR ((ensaio\$ OR ensayo\$ OR trial\$) AND (azar OR acaso OR placebo OR control\$ OR aleat\$ OR random\$ OR enmascarado\$ OR simpleciego OR ((simple\$ OR single OR duplo\$ OR doble\$ OR double\$) AND (cego OR ciego OR blind OR mask))) AND clinic\$)) AND NOT (MH animales OR MH conejos OR MH ratón\$ OR MH ratas\$ OR MH primates OR MH perros OR MH gatos OR MH porcinos OR PT in vitro)

Ecuación de búsqueda para ECAs que puede ser pegada en formulario IAH

|                                                                                                    | Principales recursos para la ecuación de búsqueda                                                                                                    |                                                                                    |  |  |  |
|----------------------------------------------------------------------------------------------------|----------------------------------------------------------------------------------------------------|------------------------------------------------------------------------------------|--|--|--|
| Recurso                                                                                                    | Función                                                                                                    | Aplicación                                                                         |  |  |  |
| AND                                                                                                    | Intersección entre las palabras o termos<br>IAHx – Considera AND por defecto entre<br>las palabras o términos<br>IAH – Hay necesidad de escribirlo entre<br>las palabras o términos | <b>IAHx</b> – Diabetes Mellitus<br><b>IAH</b> – Diabetes <mark>and</mark> Mellitus |  |  |  |
| OR                                                                                                    | Unión entre las palabras o términos<br>Debe ser introducido entre cada<br>palabra o término                                                                                         | dengue <mark>or</mark> malaria                                                     |  |  |  |
| NOT<br>Exclusión de palabras o términos<br>Debe ser introducido antes del<br>término que desea eliminar<br>En el formulario IAH usar |                                                                                                    | IAHx - dengue not malaria<br>IAH - dengue and not malaria                          |  |  |  |
| ()                                                                                                    | Establece la secuencia de búsqueda<br>Aplicados cuando se utiliza más de un<br>operador booleano en la<br>ecuación de búsqueda                                                      | IAHx<br>Brasil (malaria or dengue)<br>IAH<br>Brasil and (malaria or dengue)        |  |  |  |
|                                                                                                    | Se utiliza para indicar los términos<br>con más de una palabra<br>Se puede utilizar en cualquier<br>campo de búsqueda<br><b>(uso exclusivo en IAHx)</b>                             | "fiebre amarilla"<br>tw:"fiebre amarilla"<br>mh:"fiebre amarilla"                  |  |  |  |
| \$                                                                                                    | Se utiliza para truncar palabras,<br>inmediatamente después de la raíz<br>No utilice para truncar los términos<br>entre comillas, sólo en la raíz de la<br>palabra                  | epidemiol <mark>\$</mark><br>educa <b>\$</b><br>enferm <b>\$</b>                   |  |  |  |

# 5 Recursos de Búsqueda en LILACS

## 6 Creación de la estrategia de búsqueda paso a paso

Supongamos que necesitamos evaluar los efectos de la terapia de reemplazo renal para pacientes con falla renal aguda. El primer paso siempre consiste en identificar los términos del vocabulario controlado a utilizar en la ecuación. Lo primero será para la parte correspondiente a la **intervención** (en nuestro caso, la terapia de reemplazo renal), para la cual desconocemos el término utilizado por el sistema. Por esta razón, sólo usaremos la palabra más relevante de la secuencia, que será "reemplazo".

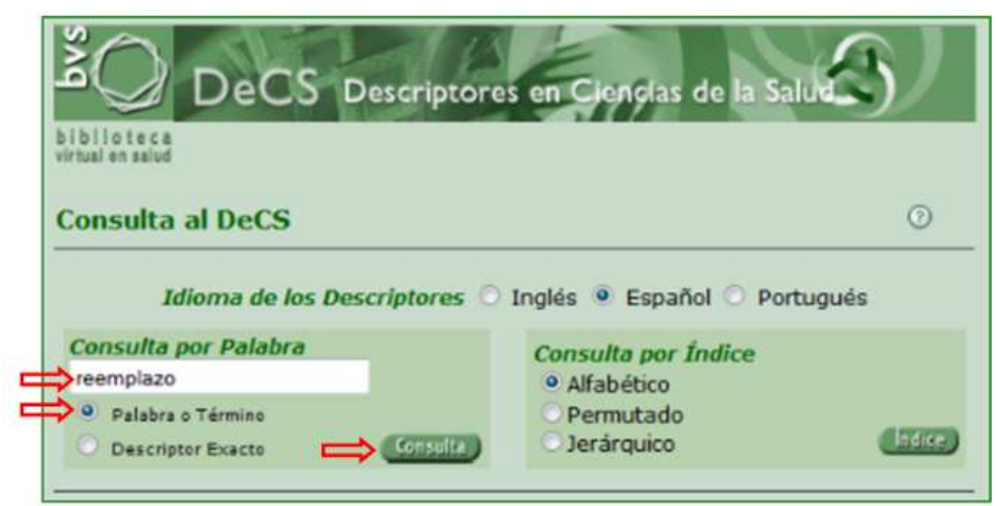

Fig. 20 - Uso de la base de datos de DeCS - ejemplo con la palabra reemplazo

| 3 / 13 DeC S                                              | ± = + •                                                                                                    |  |
|-----------------------------------------------------------|----------------------------------------------------------------------------------------------------|--|
| Descriptor Inglés                                         | Renal Replacement Therapy                                                                                                    |  |
| Descriptor Español:                                       | Terapia de Reemplazo Renal                                                                                                    |  |
| Descriptor Portugués:                                     | Terapia de Substituição Renal                                                                                                    |  |
| Sinónimos Español:                                        | Terapia de Reemplazo de Riñón 🧲                                                                                                    |  |
| Categoria:                                                | E02.870                                                                                                    |  |
| Definición Español:                                       | Procedimientos que remedian temporal o permanentemente la<br>insuficiencia de los riñones de purificar los líquidos corporales.                                                                                                    |  |
| Nota de Indización Español:                               | para sustituir o aumentar la función renal; GEN; prefiera específicos;<br>/util (restringido)                                                                                                    |  |
| Relacionados Español:                                     | Riñón<br>Enfermedades Renales                                                                                                    |  |
| Calificadores Permitidos Español:<br>Número del Registro: | CL clasificación     CT contraindicaciones       EC economía     AE efectos adversos       NU enfermeria     SN estadística 6 datos numéricos       HI historia     IS instrumentación       MO mortalidad     MT métodos       ST normas     PX psicología       TD tendencias     UT utilización       VE veterinaria     ES ática       31085     ST |  |
| Identificador Único:                                      | D017582                                                                                                    |  |

Fig. 21 - Selección del DeCS para Terapia de reemplazo renal.

Nótese que se trata del tercer registro que aparece en la búsqueda, y la provisión de términos sinónimos

Con la identificación correcta del DeCS, ya podemos ir construyendo una parte de la estrategia. Nótese que es necesario indicar el **código del campo** de búsqueda (MH para Descriptor DeCS), los dos puntos : y en seguida el término **entre comillas** " " cuando compuesto por dos o más palabras. En este caso:

MH: "Terapia de reemplazo renal"

Como ya hemos visto en las estrategias de búsqueda en PubMed, es preciso complementar al DeCS con las formas sinónimas del concepto, en la forma en podrían aparecer en el título o el resumen de un artículo y unidas por el operador booleano **OR**.

Nótese que cuando no indicado el campo de búsqueda, se considera por defecto el campo **TW** (**Título + Resumen + Descriptores**). Y siempre **entre comillas** para términos compuestos (frases). Las tildes no hacen falta, no hace ninguna diferencia en la búsqueda.

MH: "Terapia de reemplazo renal" OR "reemplazo renal" OR "reemplazo de riñon"

También habrá que agregar los términos sinónimos en los demás idiomas oficiales de LILACS, es decir, el portugués y el inglés.

MH:"Terapia de reemplazo renal" OR "reemplazo renal" OR "reemplazo de riñon" OR "remplazo de rinones" OR "substituição renal" OR "substituição dos rins" OR "renal replacement" OR "renal replacements" OR "kidney replacement"

También debemos agregar los sinónimos para los DeCS supeditados jerárquicamente. Para esto, tenemos que ir a la estructura jerárquica del término preciso que ya identificamos, desde el enlace que está en la ficha del término (categoría).

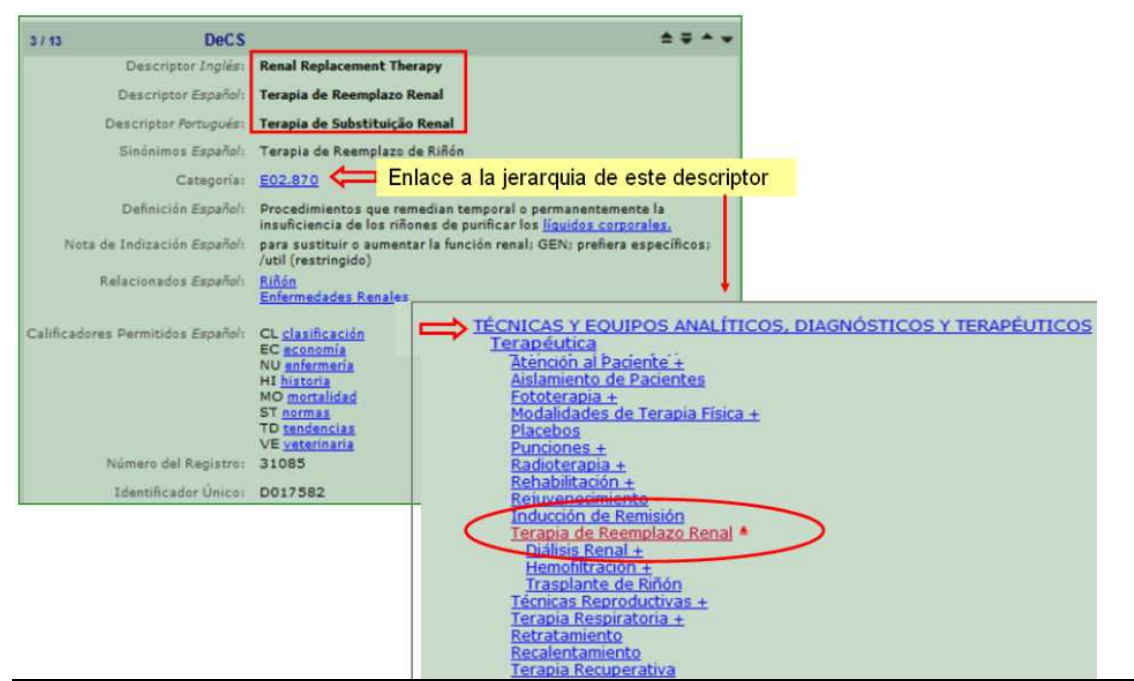

Fig. 22a - Acceso a la estructura jerárquica del descriptor en DeCS

Fig. 22b - Árbol jerárquico para Técnicas y equipos.

Nótese el desplazamiento de los términos Diálisis renal, Hemodiafiltración y Transplante de riñón.

Todos los descriptores llevan enlace a su ficha de descripción. Veamos el descriptor **diálisis** renal.

| Descriptor inglés :                       | Renal Dialysis                                                                                                    |                                                                                                    |
|-------------------------------------------|----------------------------------------------------------------------------------------------------|----------------------------------------------------------------------------------------------------|
| Descriptor Español:                       | Diálisis Renal                                                                                                    |                                                                                                    |
| Descriptor Português:                     | Diálise Renal                                                                                                    |                                                                                                    |
| Sinónimos Español:                        | Diálisis Extracorporea<br>Hemodiálisis                                                                                                    |                                                                                                    |
| Categoría:                                | a: E02.870.300<br>E02.912.800                                                                                                    |                                                                                                    |
| Definición Español:                       | /: Terapia para la purificación insuficiente de la <u>SANGRE</u> por los riñones<br>basada en la <u>diálisis</u> e incluyendo la hemodiálisis, la <u>DIÁLISIS</u><br>PERITONEAL y la HEMODIAFILTRACIÓN. |                                                                                                    |
| Nota de Indización Español:               | /instrum permitido pero                                                                                                    | vea también <u>RIÑON ARTIFICIAL</u>                                                                                                    |
| Relacionados Españoli                     | Riñón Artificial                                                                                                    |                                                                                                    |
| Calificadores Permitidos <i>Español</i> : | CL dasificación<br>EC economía<br>NU enfermeria<br>HI historia<br>MO mortalidad<br>ST normas<br>TD tendencias                                                                                           | CT <u>contraindicaciones</u><br>AE <u>efectos adversos</u><br>SN <u>estadística 8 datos numéricos</u><br>IS <u>instrumentación</u><br>MT <u>métodos</u><br>PX <u>psicología</u><br>UT <u>utilización</u> |

Fig 23 - DeCS para Diálisis renal

Cada uno de los tres términos DeCS supeditados jerárquicamente presenta, además su propio listado de sinónimos que también deberán ser incluidos en la estrategia de búsqueda, junto a sus equivalentes en portugués e inglés y los truncamientos (con el \$) que evitarán la duplicación. Por ejemplo, *Biofiltración, Biofiltraciones, Biofiltração, Biofiltration*, etc.

MH:"terapia de reemplazo renal" OR "reemplazo renal" OR "reemplazo de riñon" OR "reemplazo de rinones" OR "substituição renal" OR "substituição dos rins" OR "renal replacement" OR "renal replacements" OR "kidney replacement" OR "dialisis renal" OR "diálise renal" OR "renal dialysis" OR "extracorporeal dialysis" OR "diálisis extracorporea" OR hemodiális\$ OR "diálise extracorpórea" OR hemodiafiltra\$ OR hemofiltra\$ OR "arteriovenous hemofiltration" OR "arteriovenosa continua" OR venovenosa\$ OR HAVC OR CAVH OR Biofiltra\$

El procedimiento debe repetirse ahora para la segunda parte de la ecuación, correspondiente a la población.

MH:"lesión renal aguda" OR "kidney failure" OR "acute kidney" OR "acute renal" OR "renal failure" OR "falencia renal" OR "riñón agudo" OR "renal agudas" OR "renal aguda" OR "rim aguda" OR "aguda do rim" OR "insuficiencia renal" OR "insuficiencia del riñón" OR "renal insufficiency" OR "renal insufficiencies" OR "insuficiência do rim" OR "necrosis tubular" OR "kidney tubular" OR "renal tubular"

Ambas partes de la ecuación deben ser encerradas entre paréntesis, y unidas entre sí por el operador AND. En la interfaz IAHx el operador AND está por defecto no hace falta digitarlo.

(MH:"terapia de reemplazo renal" OR "reemplazo renal" OR "reemplazo de riñon" OR "remplazo de rinones" OR "substituição renal" OR "substituição dos rins" OR "renal replacement" OR "renal replacements" OR "kidney replacement" OR "dialisis renal" OR "diálise renal" OR "Renal Dialysis" OR "extracorporeal dialysis" OR "diálisis extracorporea" OR hemodiális\$ OR "diálise extracorpórea" OR hemodiafiltra\$ OR hemofiltra\$ OR "arteriovenous hemofiltration" OR "arteriovenosa continua" OR venovenosa\$ OR HAVC OR CAVH OR Biofiltra\$) AND (MH:"lesión renal aguda" OR "kidney failure" OR "acute kidney" OR "acute renal" OR "renal failure" OR "falencia renal" OR "riñón agudo" OR "renal agudas" OR "renal aguda" OR "rim aguda" OR "aguda do rim" OR "insuficiencia renal" OR "insuficiencia del riñón" OR "renal insufficiency" OR "renal insufficiencies" OR "insuficiência do rim" OR "necrosis tubular" OR "kidney tubular" OR "renal tubular")

| R             | LILACS                      |                                                | 8000                                                                   |
|---------------|-----------------------------|------------------------------------------------|------------------------------------------------------------------------|
| ortante v     | Búsqueda                    | Copiar y pegar aquí la<br>ecuación de búsqueda |                                                                        |
| cnica en      | Búsqueda via formulario iAH | Todos los índices                              | Coordinada por BIREI<br>años de cooperación<br>del flujo de informació |
| años<br>de la | Temas Destacados            |                                                | salud en América Lati<br>testimonio o comenta                          |
| ón en la      |                             |                                                | Testimonios                                                            |
|               | Lucha contra el SIDA        | Ensayos clínicos controlados                   | Fazer pesquisa de<br>dos maiores praze                                 |

Fig 24 – Formulario de búsqueda activo en el Portal LILACS – Interfaz IAHx. Nótese que la caja de búsqueda acepta la ecuación de búsqueda sin límite de espacio.

En la pantalla del resultado es posible identificar la ecuación de búsqueda aplicada y los "clusters" de acuerdo al conjunto total de registros recuperados, y los propios registros en formato corto – pero si puede cambiar al formato detallado.

| > Búsqueda > (MH:"terapia de reemplazo r<br>"substituição dos rins" OR "renal replacem<br>"extracorporeal dialysis" OR "diálisis extrac<br>hemofiltration" OR "arteriovenosa continu<br>kidney" OR "acute renal" OR "renal failure"<br>"insuficiencia renal" OR "insuficiencia del r<br>tubular" OR "renal tubular") | enal" OR "reemplazo renal" OR "reemplazo de<br>ent" OR "renal replacements" OR "kidney repla<br>orporea" OR hemodiális\$ OR "diálise extracorp<br>a" OR venovenosa\$ OR HAVC OR CAVH OR Bio<br>OR "falencia renal" OR "riñón agudo" OR "rena<br>inon" OR "renal insufficiency" OR "renal insuff | La ecuación de la b<br>riñon" OR "rempiazo de rinones" OR "substituição<br>cement" OR "diálisis renal" OR "diálise renal" OR "R<br>sórea" OR hemodiafiltra\$ OR hemofiltra\$ OR "arter<br>filtra\$) AND (MH:"lesión renal aguda" OR "kidney fi<br>agudas" OR "renal aguda" OR "rim aguda" OR "agud<br>iciencies" OR "insuficiência do rim" OR "necrosis t | ÚSQUE da<br>renar: UK<br>enal Diatysis" OR<br>iovenous<br>siture" OR "acute<br>da do rim" OR<br>ubular" OR "kidney |
|----------------------------------------------------------------------------------------------------|----------------------------------------------------------------------------------------------------|----------------------------------------------------------------------------------------------------|----------------------------------------------------------------------------------------------------|
| (MH:"terapia de reemplazo renal                                                                                                    | OR "reemplazo Todos los índices                                                                                                    | onde: LILACS                                                                                                    | buscar                                                                                                    |
| 😅 Su selección (0)                                                                                                    | Resultados 1-10 (917                                                                                                    | << Primera < Anterior 1 <u>2</u> 3 <u>4</u> 5                                                                                                    | <u>6 7 8 9 10 Próxima &gt;</u>                                                                                     |
| 🖴 Ocultar 🛛 😁 Mostrar                                                                                                    | Seleccionar todos Ordenar por                                                                                                    | Fueron encontrados 917<br>registros para la ecuación de                                                                                                    |                                                                                                    |
| <ul> <li>Aspecto clínico <u>1</u></li> <li>Texto completo (<u>354</u>)</li> </ul>                                                                                                    | □ <sup>1.</sup> Permanent vascular a<br>Brazil/ Acesso vascula                                                                                                    | búsqueda, de los cuales<br>24 pueden ser ECA según el                                                                                                    | al disease,<br>rônicos                                                                                             |
| 🗖 Tipo de estudio 🔔                                                                                                    | terminais no Brasil/ A                                                                                                    | terminais no Brasil/ A filtro metodologico                                                                                                    |                                                                                                    |
| Informes de Casos (88)<br>Estudios de Prevalencia (53)<br>Ensayos Clínicos Controlados (24<br>Estudios de Incidencia (15)<br>Estudios de Casos y Controles (1                                                                                                    | Penales pronicos termi         Silva, Gisele Macedo da; Gon         Moreira; Acurcio, Francisco d         Rev Saude Publica; 45(2): 241-248         Artículo [LILACS ID: III-577033 ]         4)                                                                                                | nares en Brasii<br>nes, Isabel Cristina; Andrade, Eli Iola Gurgel;<br>e Assis; Cherchiglia, Mariângela Leal<br>, Apr. 2011. tab.<br>Idioma(s): Inglés<br>is   español Texto en inglés 🔲 Imprimir                                                                                                    | Lima, Eleonora                                                                                                    |
| Estudios de Cohorte (7)<br>Asunto principal 📠                                                                                                    | □ <sup>2.</sup> Effect of chloride dialy<br>aintenance hemodialy                                                                                                    | sate concentration on metabolic a<br>sis patients                                                                                                    | cidosis in                                                                                                    |

Fig. 25 - Resultados de la búsqueda en LILACS para la ecuación y el filtro metodológico ECAs. Obsérvese la escasa recuperación de registros correspondientes a ensayos clínicos.

Nótese que todos los ítems de los "clusters" llevan enlace a los registros indicados. Veamos los 24 registros en el formato de presentación corto, pero se puede cambiar al formato detallado con resumen.

| > <u>Búsqueda</u> > <u>(MH:"terapia de reemplaz</u><br>"substituição dos rins" OR "renal replac<br>"extracorporeal dialysis" OR "diálisis ext<br>hemofiltration" OR "arteriovenosa cont<br>kidney" OR "acute renal" OR "renal failu<br>"insuficiencia renal" OR "insuficiencia c<br>tubular" OR "renal tubular" > clinical tu<br>( <i>MH:"terapia de reemplacen</i> ) | zo renal" OR "reemplazo renal" OR "reemplazo de riñon" OR "remplazo de rinones" OR "substituição renal" OR<br>ement" OR "renal replacements" OR "kidney replacement" OR "dialisis renal" OR "diálise renal" OR "Renal Dialysis" OR<br>tracorporea" OR hemodiális\$ OR "diálise extracorpórea" OR hemodiafiltra\$ OR hemofiltra\$ OR "arteriovenous<br>tinua" OR venovenosa\$ OR HAVC OR CAVH OR Biofiltra\$) AND (MH:"lesión renal aguda" OR "kidney failure" OR "acute<br>re" OR "falencia renal" OR "riñón agudo" OR "renal agudas" OR "renal aguda" OR "rim aguda" OR "aguda do rim" OR<br>tel kinon" OR "reenal insufficiency" OR "renal insufficiencies" OR "insuficiência do rim" OR "necrosis tubular" OR "kidney<br>rials<br>mar OR "reemplazo<br>Todos los índices |
|----------------------------------------------------------------------------------------------------|----------------------------------------------------------------------------------------------------|
| 😅 Su selección (0)                                                                                                    | Resultados 1-10 (e 24) << Primera < Anterior 12 <u>3 Próxima</u> >                                                                                                    |
| <ul> <li>Ocultar</li> <li>Tipo 4</li> <li>Aspecto clinico 4</li> <li>Texto completo (14)</li> <li>Tipo de estudio 4</li> <li>Asunto principal 4</li> <li>Limites 4</li> <li>Revista 4</li> </ul>                                                                                                    | <ul> <li>✓Seleccionar todos Ordenar por Formato de presentación (1995) (1995)</li> <li>✓Enviar resultado</li> <li>1. Hepatitis C in hemodialysis: the contribution of injection drug use<br/>Galperim, Bruno; Mattos, Angelo A; Stein, Airton T; Schneider, Nuttiane C; Buriol, André;<br/>Fonseca, André; Lunge, Vagner; Ikuta, Nilo<br/>Braz J Infect Dis; 14(4): 422-426, July-Aug. 2010. tab.<br/>Artículo [LILACS ID: til-561219 ] Idioma(s): Inglés</li> <li>⑦ Resumen en inglés Texto en inglés Imprimir ◆ Fotocópia</li> </ul>                                                                                                    |
| 🕶 ldioma 📥<br>🗢 Año 🏄                                                                                                    | Aluminio en pacientes con terapia de reemplazo renal crónico con<br>hemodiálisis en dos unidades renales en Bogotá/Aluminium in<br>chronic renal replacement therapy patients undergoing<br>haemodialysis in two renal units in Bogotá<br>Cárdenas, Omayda; Segura, Omar; Puentes, William; Sanabria, Mauricio; Nava, Gerardo;                                                                                                    |

Fig 26 - Resultados de la búsqueda en LILACS con el filtro metodológico "ensayo clínico controlado"

En el caso previo hemos visto los términos de recuperación del lenguaje natural no están delimitados por campo específico (por ejemplo, *Reemplazo Renal*). Esto se debe a que el formulario, por omisión, establece que si no hay indicación de campo la búsqueda se efectúa en todo el texto del registro (título + resumen + descriptor). Es decir, como si la búsqueda fuese *TW Reemplazo Renal*.

#### Ejercicios:

- 1) Efectúe una búsqueda sensible para el Enfermedad de Chagas.
- 2) Realice una búsqueda para diabetes excluyendo lo relacionado a la diabetes gestacional.
- 3) Recupere en una búsqueda la información disponible acerca de la vacunación contra la influenza en América Latina y el Caribe.
- 4) ¿Cuántos tipos de retroviridae existen?
- 5) Es preciso saber cuantos ensayos clínicos se han realizado en América Latina y el Caribe acerca de la gripe común en humanos. La gripe aviar y la porcina están fuera de nuestro interés.
- 6) Realice la búsqueda en PubMed para la **Enfermedad de Chagas** y evalúe si LILACS recuperó alguna referencia no encontrada en PubMed.

### Respuesta a los ejercicios:

1) Efectúe una búsqueda sensible para la Enfermedad de Chagas en LILACS

| Bú                                                                                                    | LILACS () (1 + http://lilacs.bvsalud.org                                                                                                    |  |  |  |  |
|----------------------------------------------------------------------------------------------------|----------------------------------------------------------------------------------------------------|--|--|--|--|
| (2) Er                                                                                                    | ifermedad de Chagas Todos los índices 💌 LILACS 🗕 🔫 Buscar                                                                                                    |  |  |  |  |
| Bús                                                                                                    | jueda via formulario iAH                                                                                                    |  |  |  |  |
| BVS > Búsqueda > Enfermedad de Chagas                                                                                                    |                                                                                                    |  |  |  |  |
| Enfermedad de l                                                                                                    | ilagas Todos los índices 🕑 donde: LILACS 🔮 buscar                                                                                                    |  |  |  |  |
| 😅 Su selección (0)                                                                                                    | Resultados 1-10 de 4.053 << Primera < Anterior 1 2 3 4 5 6 7 8 9 10 Próxima >                                                                                                    |  |  |  |  |
| 😅 Ocultar 😆 Mostrar                                                                                                    | 🛛 🖉 Seleccionar todos 🕺 🔗 Formato de presentación 🛩 🛛 🕅 🖏 🖏 🖏 🖓 🖓 🖓 Enviar resultado                                                                                                    |  |  |  |  |
| <ul> <li>Tipo</li></ul>                                                                                                    | <ul> <li>□1. Genetic variability of Triatoma flavida and Triatoma bruneri (Hemiptera: Reduviidae) by<br/>RAPD-PCR technique/ Variabilidad genética de Triatoma flavida y Triatoma bruneri<br/>(Hemiptera: Reduviidae) mediante la técnica de RAPD-PCR</li> <li>Fraga, Jorge; R<br/>Catienes, Aymé<br/>Rev Inst Med Tree<br/>Articulo [LILACS</li> <li>↑ Resumen en ing</li> </ul>                                                                                                    |  |  |  |  |
| Triatoma (254)<br>Insectos Vectores (239)<br>Triatominae (202)<br>Acalasia del Esófago (113)<br>Megacolon (108)<br>Control de Insectos (103)<br>Pruebas Serológicas (90) | <ul> <li>□ 2. Infermedadi de cinagas como Asunto principal</li> <li>□ 2. Infestación por tratamine sen comunitados indígenas de Valledupar, Colombia/ Infestação por barbeiros em comunidades indígenas de Valledupar, Colômbia</li> <li>Montilla, Marleny; Soto, Hugo; Parra, Edgar; Torres, Mariela; Carrillo, Pilar; Lugo, Ligia; Colorado, Johana; Arias, Maria Teresa</li> <li>Rev Saude Publica; 45(4); 773-780, ago. 2011</li> <li>Artículo [LILACS ID: HI-593376 ] Idioma(s): Español</li> <li>⑦ Resumen en español   ingés   portugués Texto en español</li> </ul> |  |  |  |  |

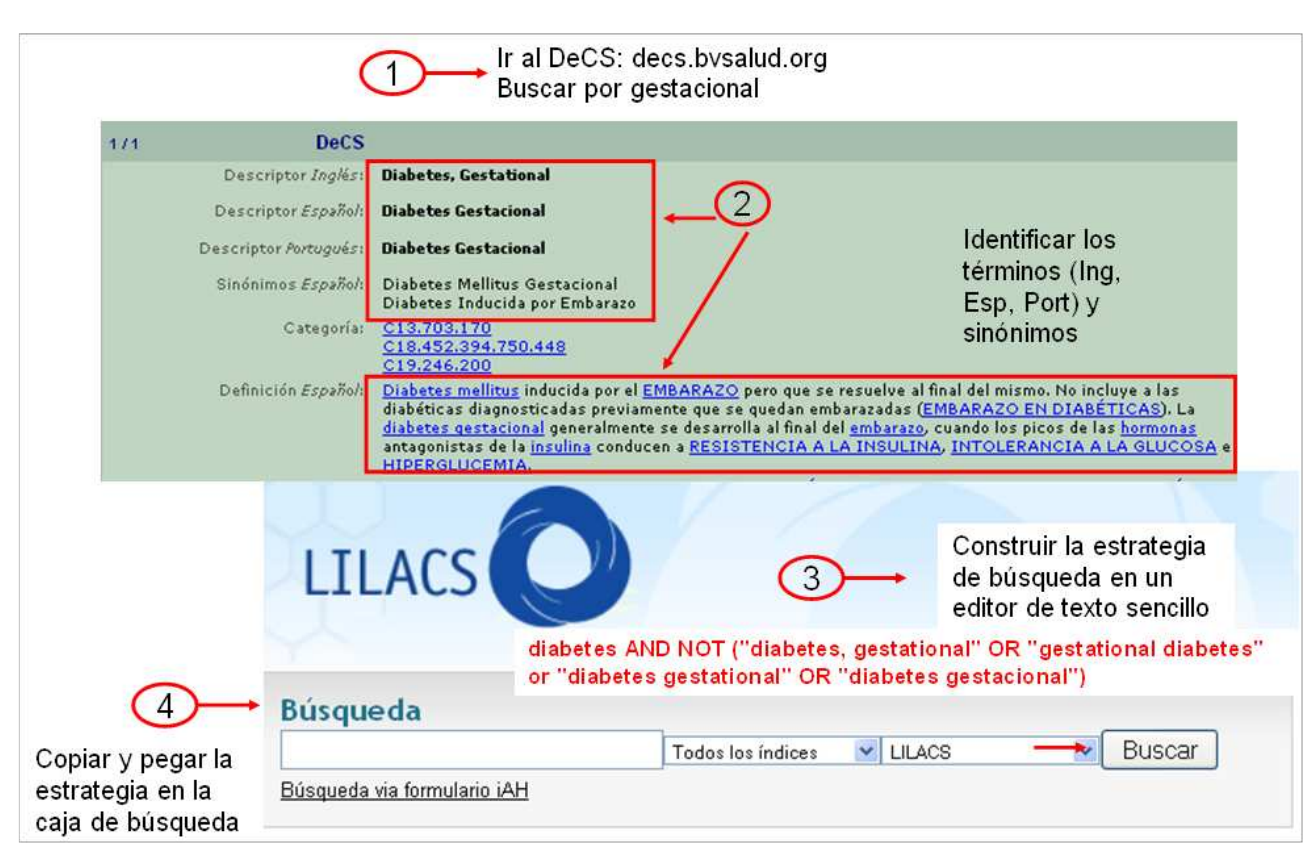

2) Realice una búsqueda para diabetes excluyendo lo relacionado a la diabetes gestacional.

3) Recupere en una búsqueda la información disponible acerca de la vacunación contra la influenza en América Latina y el Caribe.

| DeC                                                                                              | s                                                                                                    |                           |                                                         | Decs                                |                                                                                                    |
|--------------------------------------------------------------------------------------------------|----------------------------------------------------------------------------------------------------|---------------------------|---------------------------------------------------------|-------------------------------------|----------------------------------------------------------------------------------------------------|
| Descriptor Inglés<br>Descriptor Español                                                          | : Influenza, Human<br>: Gripe Humana                                                                                              |                           | Descripto<br>Descriptor<br>Descriptor Po                | r Inglés:<br>Español:<br>rtugués:   | Influenza ¥accines<br>¥acunas contra la Influenza<br>¥acinas contra Influenza                      |
| Descriptor <i>Portugués</i><br>Sinónimos <i>Español</i>                                          | : Influenza Humana<br>: Gripe 2<br>Influenza Humana<br>Influenza en Humanos                                                       | lder<br>térr<br>Esp       | ntificar los<br>minos (Ing,<br>p, Port) y               | ispañol:<br>:egoría:                | Vacunas contra Gripe<br>Vacunas Antigripales<br><u>D20.215.894.899.302</u>                         |
| DeCS                                                                                             |                                                                                                    | sind                      | onimos                                                  | De                                  | US                                                                                                 |
| Descriptor Inglés: L<br>Descriptor Español: I<br>Descriptor Portugués: I<br>Sinónimos Español: L | atin America<br>América Latina<br>América Latina<br>.atinoamérica                                                                 |                           | Descrip<br>Descripto<br>Sinónim                         | tor Españ<br>r Portugu<br>105 Españ | iol: <b>Región del Caribe</b><br>és: <b>Região do Caribe</b><br>iol: Región de las Indias del Oest |
| Categoría: 2<br>Definición <i>Español</i> : 4                                                    | 201.107.424<br>Area geográfica de <u>América Latin</u><br>asís o países específicos. Genera<br>América del Sur, México y las isla | a en g<br>Iment<br>is del | general y cuando<br>te incluye a la <u>A</u><br>Caribe. | Categor<br>o no se in<br>mérica Ce  | ía: <u>201.107.084</u><br>dica el<br>Intral,                                                       |

("influenza vaccines" OR "vacunas contra la influenza" or "vacinas contra influenza" OR ((vaccin\$ or vacuna\$ or vacina\$ or immuniza\$ or inmuniza\$ or imuniza\$) (flu or gripe or grippe or influenza or antigripal\$))) ("america latina" or "latin america" or latinoamerica or MH:Z01.107.424\$ or caribe or "caribbean region" or MH:Z01.107.084\$)

#### 4) ¿Cuántos tipos de retroviridae existen?

| Ir al DeCS: decs.bvsal<br>Buscar por Índice Jer | ud.org<br>árquico                                  |        | Leviviridae +<br>Luteoviridae +<br>Mononegavirales +<br>Mosaic Viruses +          |
|-------------------------------------------------|----------------------------------------------------|--------|-----------------------------------------------------------------------------------|
| Consulta al DeCS                                |                                                    | 0      | Nidovirales +                                                                     |
| Idioma de los Descriptores 🔿 In                 | glés 💿 Español 🔿 Portugués                         |        | <u>Orthomyxoviridae +</u><br><u>Picobirnavirus</u>                                |
| Consulta por Palabra                            | Consulta por Índice<br>O Alfabético<br>O Dermotado |        | Picornaviridae +<br>Potyviridae +<br>Reoviridae +<br>Retroviridae *               |
| Descriptor Exacto     Consulta                  | Jerárquico                                         | Indice | Alpharetrovirus +<br>Betaretrovirus +<br>Deltaretrovirus +                        |
| Índice                                          | e Jerárquico                                       |        | Endogenous Retroviruses<br>Epsilonretrovirus<br>Gammaretrovirus +<br>Lentivirus + |
| 2 → Escriba un descriptor: r                    | etroviridae                                        | Indice | <u>Retroviruses, Simian +</u><br><u>Spumavirus +</u>                              |
| o navegue a partir de las categ                 | orias                                              | -      | <u>Sequiviridae +</u><br><u>Tenuivirus</u><br>Tenuivirus                          |

5) Es preciso saber cuantos ensayos clínicos se han realizado en América Latina y el Caribe acerca de la gripe común en humanos. La gripe aviar y la porcina están fuera de nuestro interés.

|                                          | DeCS                                                              |                                                                      |                                                                                                    | 3/3                                                                                                    | DeCS                                                                                                    |                                                                                                    |
|------------------------------------------|-------------------------------------------------------------------|----------------------------------------------------------------------|----------------------------------------------------------------------------------------------------|----------------------------------------------------------------------------------------------------|----------------------------------------------------------------------------------------------------|----------------------------------------------------------------------------------------------------|
| Descr<br>Descrip<br>Descripto<br>Sinónin | iptor Inglés :<br>stor Español:<br>sr Portugués :<br>nos Español: | Influenz<br>Gripe Hu<br>Influenz<br>Gripe<br>Influenz<br>Influenz    | <b>a, Human</b><br>mana<br>a <b>Humana</b><br>a Humana<br>a en Humanos                                                                                                    | De<br>Desc<br>Sin                                                                                                    | escriptor <i>Inglés</i> :<br>scriptor <i>Español</i> :<br>riptor <i>Portugués</i> :<br>ónimos <i>Español</i> : | Influenza in Birds<br>Gripe Aviar<br>Influenza Aviária<br>Gripe Aviaria<br>Gripe del Pollo<br>Gripe de las Aves<br>Influenza A Aviar |
| 2/3                                      |                                                                   | DeCS                                                                 |                                                                                                    |                                                                                                    |                                                                                                    | ≜ <b>∓</b> ^ ▼                                                                                                    |
|                                          | Descripto<br>Descriptor<br>Sinónimo<br>Definició                  | or Español:<br>Portugués:<br>Is Español:<br>Categoría:<br>n Español: | Subtipo H1N1 de<br>Virus da Influen<br>Virus H1N1<br>Virus de la Influen<br>Virus de la Influe<br>B04,820,545,400<br>B04,909,777,541<br>Subtipo del VIRI<br>superficie hemai | I Virus de la Influe<br>za A Subtipo H1NJ<br>enza A Subtipo H1<br>enza A H1N1 de O<br>5.400.214<br>5.405.400.214<br>JS DE LA INFLUENZ<br>glutinina 1 y neura<br>la nandemia de m | enza A<br>N1<br>rigen Porcino<br>A A que presenta<br>minidasa 1. El su<br>ine Esnaçola de 1                    | las <u>proteínas</u> de<br>btipo H1N1 fue<br>1918.                                                                                   |

("influenza, human" OR "influenza humana" OR grippe OR gripe OR "human flu" OR "gripe humana" OR "influenza in humans" OR "influenza en humanos" OR "common flu") NOT ("influenza A virus, H1N1 subtype" OR "subtipo H1N1 del virus de la influenza A" OR "H1N1 virus" OR "virus H1N1" OR "virus de la influenza A" OR "influenza A H1N1" OR "avian flu" OR "avian influenza" OR "pig flu" OR "gripe suina")

6) Realice la búsqueda en PubMed para el **Enfermedad de Chagas** y evalúe si LILACS recuperó alguna referencia no encontrada en PubMed

| 🚥 Su selección (0)                                                                                                    | Resultados 1-0 de 38                                                                                                    | << Primera < Anterior 1 2 3 4 Próxima |  |  |  |
|----------------------------------------------------------------------------------------------------|----------------------------------------------------------------------------------------------------|---------------------------------------|--|--|--|
| Ocultar     Mostrar     Tipo      Aspecto clínico      Texto completo (15)     Tipo de estudio      Asunto principal      Límites      Revista      Idioma | <ul> <li>Seleccionar todos Ordenar por Formato de presentación Cardíaca chagásica: relato da primeira experiência humana/ Bone marrow cell transplantation in chagas' disease heart failure: report of the first human experience/ Transplante de células de la médula ósea en la insuficiencia cardíaca de la enfermedad de chagas: relato de la Primera Experiencia Humana</li> <li>Vilas-Boas, Fábio; Feitosa, Gilson Soares; Soares, Milena B. P; Pinho-Filho, Jole Alves; Mota, Augusto C. A; Almeida, Augusto José Gonçalves; Andrade, Marcus Vinícius; Carvalho, Heitor Ghissoni; Oliveira, Adriano Dourado; Ribeiro-dos-Santos, Ricardo</li> <li>Arq Bras Cardiol; 96(4): 325-331, abr. 2011. %us, tab.</li> <li>Artículo [LILACS ID: 81-585914 ] Idioma(s): Portugués</li> </ul> |                                       |  |  |  |
| 9. Evaluaci<br>enfermec<br>efficacy f<br>Autor(es): F                                                                                                    | <ul> <li><sup>22</sup> Associação entre os níveis plasmáticos de TNF-α, IFN-γ, IL-10, óxido nítrico e os isotipos de IgG específicos nas formas clínicas da doença de Chagas crônica/ Association between the plasma levels of TNF-α, IFN-γ, IL-10, nitric oxide and specific IgG isotypes in the clinical forms of chronic Chagas disease</li> <li>ón de ELISA F29 como marcador de eficacia del tratamiento etiológico en la lad de Chagas/ Assessment of ELISA F29 as a marker of etiological treatment for Chagas disease</li> <li>Fabbro, Diana; Velazquez, Elsa; Mendoza, Norberto; Streiger, Mirtha; Arias, Enrique; Denner, Susana; Del</li> </ul>                                                                                                    |                                       |  |  |  |